## Installing Lightroom Print Templates in Windows

Moab offers Artist Card and Entradalopes print templates for Lightroom Classic. To be used, these templates need to be installed to a specific system folder.

First, download the folder of templates from www.moabpaper.com/templates

## Launch Lightroom Classic From the Edit menu, select Preferences Click on the Presets tab, then click the 'Show All Other Lightroom Presets' button

| oshop Lightroom Classic | Preferences                                                                                                    |
|-------------------------|----------------------------------------------------------------------------------------------------|
| Help .                  | General Presets External Editing File Handling Interface Performance Lightroom Sync Display Network                                                |
| Ctrl+                   | Raw Defaults                                                                                                    |
| Ctrl+                   |                                                                                                    |
| Ctrl+,                  | Master: Adobe Default V Learn More about Raw Defaults                                                                                              |
| Ctrl+                   | Override master setting for specific cameras                                                                                                    |
|                         |                                                                                                    |
| Ctrl+Shift+             | Camera: Camera Model Default                                                                                                    |
|                         | Show serial numbers                                                                                                    |
| Ctrl+Alt+               | Defaulty Adobe Default                                                                                                    |
| os Ctrl+Alt+Shift+      |                                                                                                    |
|                         | Create Default                                                                                                    |
|                         | · · · · · · · · · · · · · · · · · · ·                                                                                                    |
|                         |                                                                                                    |
|                         | Visibility                                                                                                    |
| Ctrl+                   | Show Partially Compatible Develop Presets                                                                                                    |
| Ctrl+Alt-               | - Location                                                                                                    |
|                         | Store presets with this catalog Show Lightroom Develop Presets Show All Other Lightroom Presets                                                    |
|                         | rshop Lightroom Classic<br>Help<br>Ctrl+<br>Ctrl+<br>Ctrl+<br>Ctrl+<br>Ctrl+<br>Ctrl+Shift+<br>Ctrl+Alt+.<br>os Ctrl+Alt+Shift+<br>Ctrl+Alt+Shift+ |

This will open a window with the Lightroom folder selected. Double-click the Lightroom folder to open Scroll down and double-click on the Print Templates folder

Drag or copy/paste the folder of downloaded templates into the 'Print Templates folder.

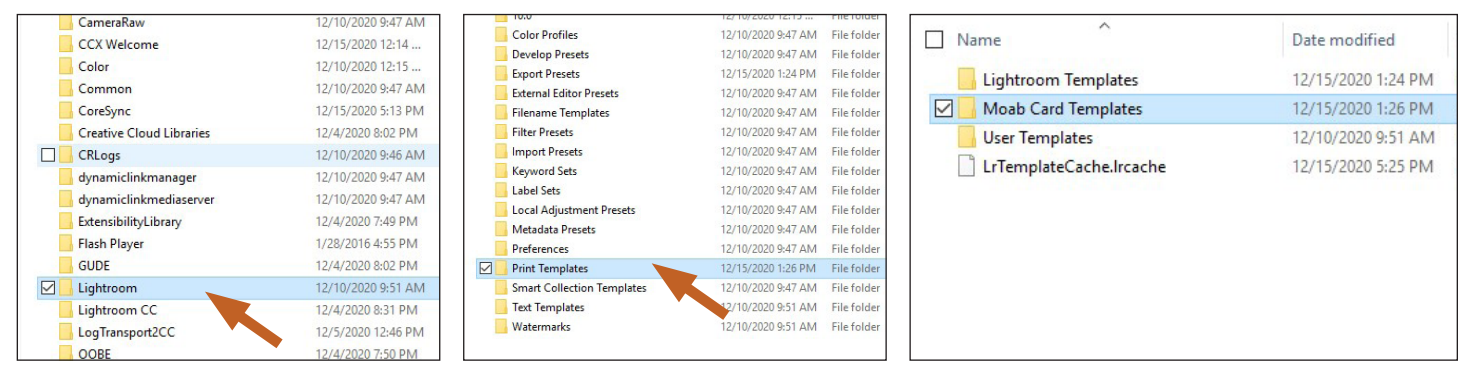

- Double-click to open the Lightroom, then Print Templates folders. Drag and drop or copy/paste the Moab Card Templates folder

After copying the folder, quit Lightroom so the print templates will be recognized.

Reopen Lightroom, go to the Print module, and you should see 'Moab Card Templates' in the Template Browser

Download printing instructions for Lightroom at www.moabpaper.com/templates

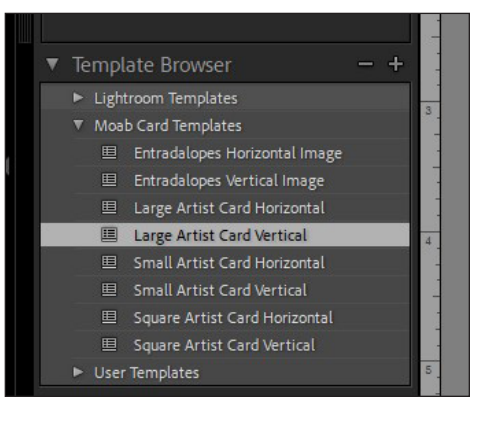